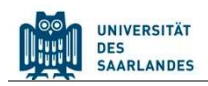

# StudierendenInformationsManagementsystem

# Saarland

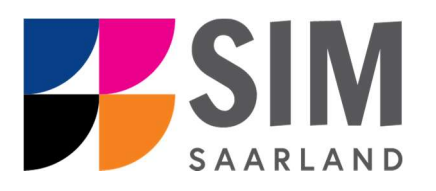

# Informationen zu dem Online-Rückmeldeantrag

## Das Wichtigste kurz und knapp:

Aufruf des SIM-Studierendenportals.

**Modernen Browser verwenden**: Google Chrome, Mozilla Firefox, Microsoft Edge auf Chromium Basis in der aktuellsten Version. Apple Safari und Internet Explorer werden nicht vollständig unterstützt.

SIM-Studierendenportal immer über Logoff 😃 verlassen, danach den Browser schließen.

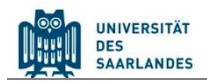

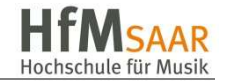

3

5

#### Inhaltsverzeichnis

- 1. RUFEN SIE DAS SIM-STUDIERENDENPORTAL AUF UNTER HTTPS://SIM.HFMSAAR.DE 2
- 2. STELLEN SIE EINEN ONLINE-RÜCKMELDEANTRAG
- 3. LOGGEN SIE SICH AUS DEM SIM-STUDIERENDENPORTAL AUS

### 1. Rufen Sie das SIM-Studierendenportal auf

**Wichtiger Hinweis:** Bitte verwenden Sie für die SIM-Portale einen modernen Browser (Google Chrome, Mozilla Firefox, Microsoft Edge auf Chromium Basis) in der aktuellsten Version. Bei anderen Browsern (z.B. Apple Safari, Internet Explorer) oder älteren Versionen kann es zu Anzeigeproblemen kommen.

| Kennung                                                                                                    | > Benötigen Sie Hilfe? |                                                                                                    |
|----------------------------------------------------------------------------------------------------|------------------------|----------------------------------------------------------------------------------------------------|
| Passwort                                                                                                    |                        |                                                                                                    |
| <ul> <li>Login nicht merken</li> <li>Vormals erteilte Erlaubnis,</li> <li>Daten weiterzuleiten, widerrufen</li> </ul> |                        | Geben Sie Ihre HIZ-ID (Login)<br>und Ihr Studierendenpasswort<br>ein. Klicken Sie dann auf<br>Login |
| Login                                                                                                    |                        |                                                                                                    |

Nach dem Login im SIM-Studierendenportal sehen Sie Ihre Startseite.

| SLCM Studenten              | Zulassungsportal                        |  |
|-----------------------------|-----------------------------------------|--|
| Meine persönlichen<br>Daten | Bescheinigungen<br>Anzeige und Download |  |
| Zulassungsportal            |                                         |  |
| Zulassungsportal            |                                         |  |
| 围                           |                                         |  |

Klicken Sie auf die Kachel:

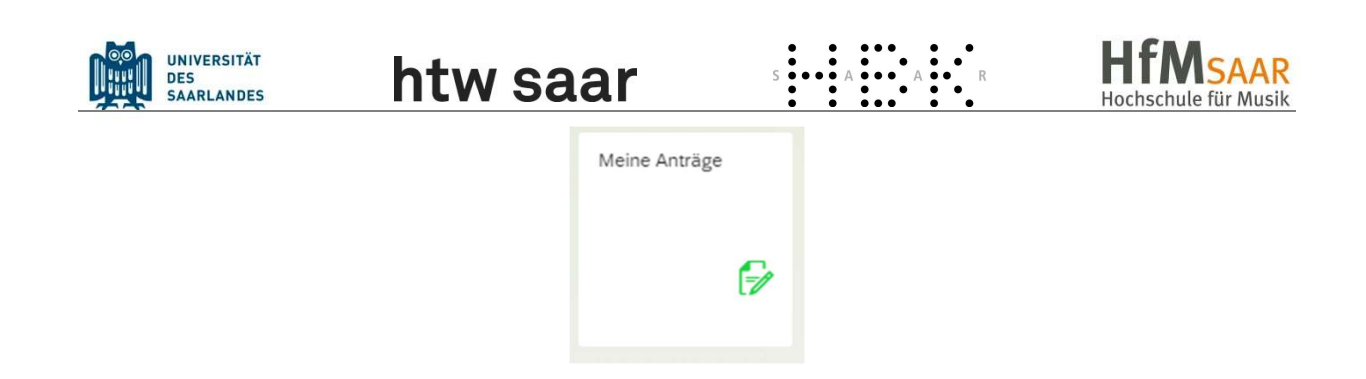

## 2. Stellen Sie einen Online-Rückmeldeantrag

Um einen Online-Rückmeldeantrag zu stellen klicken Sie zunächst links unten auf "Antrag anlegen".

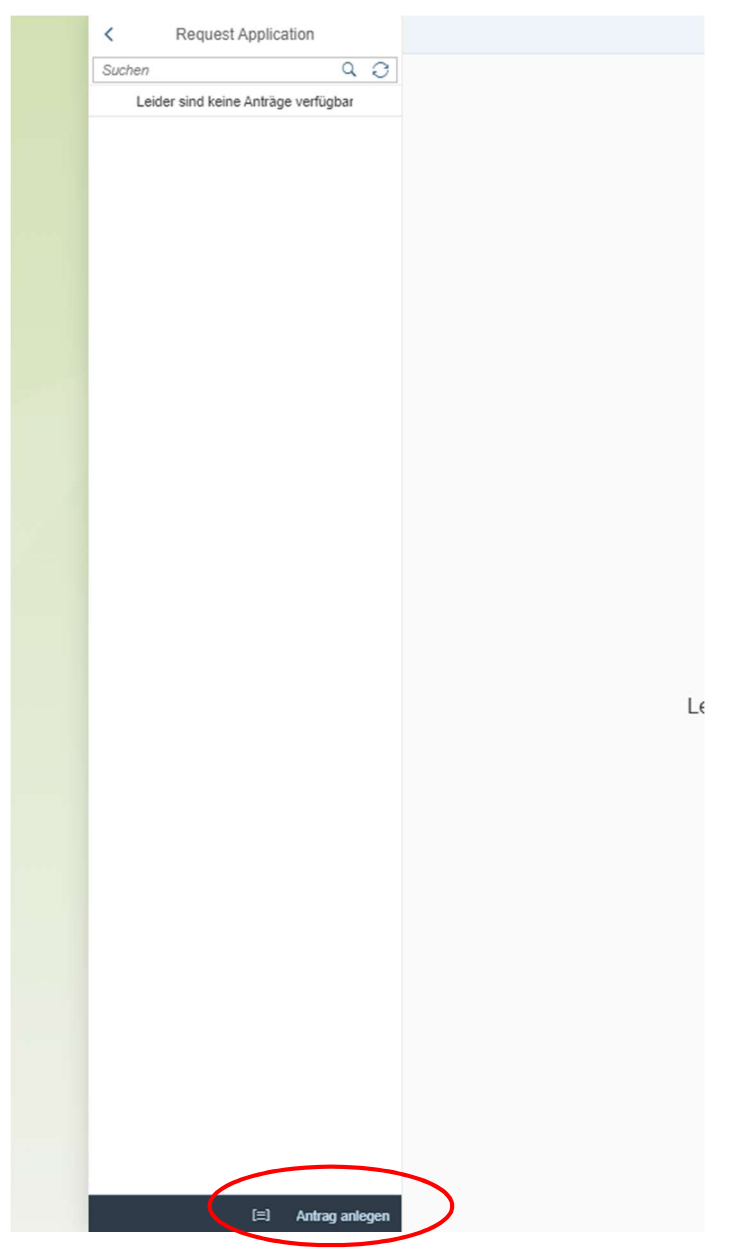

Danach wählen Sie bitte bei Art des Antrags "Antrag auf Rückmeldung" aus.

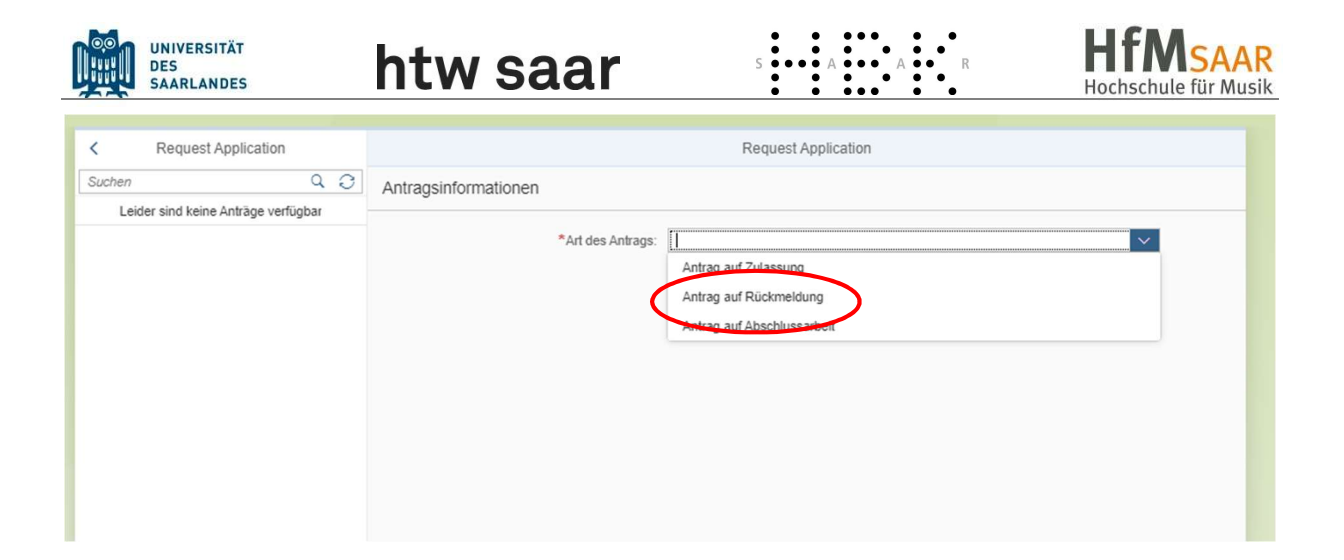

Es öffnet sich folgendes Fenster. Hier können die entsprechenden Angaben geändert oder ergänzt werden.

| < Request Application               | Ξ                          | Request Application                                                                                     |  |
|-------------------------------------|----------------------------|----------------------------------------------------------------------------------------------------|--|
| Suchen Q 🖓                          | Antragsinformationen       |                                                                                                    |  |
| Leider sind keine Anträge verfügbar |                            |                                                                                                    |  |
|                                     | *Art des Antrags:          | Antrag auf Rückmeldung                                                                                  |  |
|                                     | Antragsformular Anlagen    |                                                                                                    |  |
|                                     | Offene Beiträge / Gebühren |                                                                                                    |  |
|                                     | Rückmeldesemester:         | 2022/2023   Wintersemester                                                                              |  |
|                                     | Betrag Rückmeldung:        | i                                                                                                    |  |
|                                     | Zahlungsart                |                                                                                                    |  |
|                                     |                            |                                                                                                    |  |
|                                     | Verwendungszweck:          |                                                                                                    |  |
|                                     | Kontaktdaten aktualisieren |                                                                                                    |  |
|                                     |                            | Bitte überprüfen Sie Ihre Kontaktdaten.                                                                 |  |
|                                     |                            | Falls sich Ihre Semester- oder Heimatadresse geändert hat, können Sie diese hier<br>nachfolgend ändern. |  |
|                                     | Semesteranschrift          |                                                                                                    |  |
|                                     | Straße:                    |                                                                                                    |  |
|                                     | Hausnummer:                |                                                                                                    |  |
|                                     | Postleitzahl des Orts:     |                                                                                                    |  |
|                                     | Ort:                       |                                                                                                    |  |
|                                     | Länderschlüssel:           | ×                                                                                                    |  |
|                                     | Heimatanschrift            |                                                                                                    |  |
|                                     | Straße:                    | Alter Markt                                                                                             |  |
|                                     | Hausnummer:                | 11                                                                                                    |  |
| [≡] Antrag anlegen                  |                            | Absenden Abbrechen                                                                                      |  |
|                                     |                            |                                                                                                    |  |

Nachdem der Antrag ausgefüllt wurde, klicken Sie bitte auf Absenden

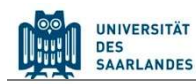

# htw saar

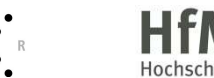

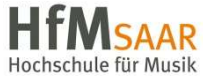

## 3. Loggen Sie sich aus dem SIM-Studierendenportal aus

Klicken Sie auf das Personensymbol links oben Melden Sie sich mit dem entsprechenden Klick ab

Hinweis: Sollten Sie technische Probleme bei der Nutzung des SIM-Studierendenportals haben,

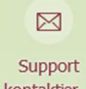

können Sie per Klick auf <sup>kontaktier...</sup> den Support kontaktieren. Geben Sie bitte unbedingt Ihre Matrikelnummer an und beschreiben Sie möglichst genau Ihr Problem. Das Support-Team wird sich dann bei Ihnen melden.